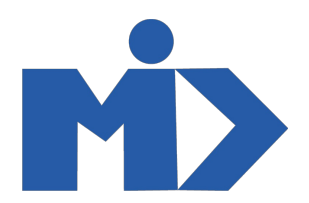

## Hướng dẫn sử dụng module Mua Hàng - II. Yêu cầu báo giá \_ Đơn mua hàng

## Module Mua Hàng

## II. Yêu cầu báo giá \_ Đơn mua hàng

1. Yêu cầu báo giá

Đối với quy trình mua hàng , hoạt động đầu tiên bạn sẽ tạo một yêu cầu chào giá. Yêu cầu chào giá được xem như một đơn hàng dự thảo được tạo ra và chưa qua bước phê duyệt, nó dựa vào nhu cầu hàng hóa để đưa ra số lượng sản phẩm cần cung ứng và một đơn giá tham khảo để gửi cho nhà cung cấp xác định lại việc cung cấp hàng hóa cho công ty mình

- Bước 1: Để tạo 1 yêu cầu báo giá, bạn vào Mua hàng sau đó kích chọn Yêu cầu báo giá. Hệ thống hiển thị danh sách yêu cầu báo giá đã tạo.

| Mua hàng        | Mua hàng Điều kh                  | iển Báo cáo Cấu | ı hình                 |                   |              | e          | 🕽 🔍 🧕 Administrator 👻  |
|-----------------|-----------------------------------|-----------------|------------------------|-------------------|--------------|------------|------------------------|
| Yêu cầu báo giá | Yêu cầu báo giá                   |                 |                        | Tìm               |              | Q          |                        |
| Tạo Nhập        | Đơn mua hàng<br>Nhập Nhà cung cấp |                 |                        |                   |              | 1-14/      |                        |
|                 | Sản phẩm                          |                 |                        | ★ Yêu thích ▼     |              | 14         |                        |
| Mã đơn hàng     | Ngày đặt hàng                     | Nhà cung cấp    | Ngày giao hàng dự kiến | Đại diện mua hàng | Tài liệu gốc | Trước thuế | Tổng Trạng thái        |
| PO00014         | 14/12/2020 09:13:23               | Bán cà chua     | 14/12/2020 09:13:45    | Administrator     |              | 530.000 ₫  | 583.000 ⊈ Đơn mua hàng |
| PO00013         | 02/12/2020 19:38:53               | Cà chua         | 02/12/2020 19:38:53    | Administrator     |              | 600,00€    | 660,00 € Đơn mua hàng  |
| PO00012         | 30/11/2020 14:14:41               | Cà chua         | 30/11/2020 14:15:03    | Administrator     |              | \$ 300,00  | \$ 330,00 Đơn mua hàng |
| PO00011         | 30/11/2020 14:08:06               | Cà chua         | 30/11/2020 14:08:12    | Administrator     |              | 200,00 €   | 220,00 € Y/c báo giá   |
| PO00010         | 30/11/2020 14:04:52               | Bán cà chua     | 01/12/2020 14:04:52    | Administrator     |              | \$ 100,00  | \$ 110,00 Y/c báo giá  |
| PO00009         | 30/11/2020 10:20:06               | Bán cà chua     | 30/11/2020 10:20:06    | Administrator     |              | 0 ₫        | 0 ⊈ Y/c báo giá        |
| PO00008         | 30/11/2020 10:19:34               | Cà chua         | 30/11/2020 10:19:34    | Administrator     |              | 0 ₫        | 0 ⊈ Y/c báo giá        |
| PO00007         | 30/11/2020 09:56:29               | Bán cà chua     | 01/12/2020 09:56:29    | Administrator     |              | 100 ₫      | 110 ⊈ Y/c báo giá      |
| PO00006         | 30/11/2020 09:38:36               | Bán cà chua     | 30/11/2020 09:38:36    | Administrator     |              | 0 ₫        | 0 ⊈ Y/c báo giá        |
| PO00005         | 30/11/2020 09:29:49               | Bán cà chua     | 30/11/2020 09:30:54    | Administrator     |              | 100 ₫      | 110 ⊈ Y/c báo giá      |
| PO00004         | 28/11/2020 15:03:27               | Bán cà chua     | 28/11/2020 15:03:55    | Administrator     |              | 60 ₫       | 66 ⊈ Y/c báo giá       |
| PO00003         | 28/11/2020 14:59:54               | Bán cà chua     | 28/11/2020 15:00:16    | Administrator     |              | 0 ₫        | 0 ⊈ Y/c báo giá        |
| PO00002         | 28/11/2020 09:41:24               | Bán cà chua     | 28/11/2020 09:41:24    | Administrator     |              | 0 ₫        | 0 ⊈ Y/c báo giá        |
| PO00001         | 28/11/2020 08:12:44               | Bán cà chua     | 28/11/2020 08:13:12    | Administrator     |              | 5 d        | 5 ₫ Y/c báo giá        |
|                 |                                   |                 |                        |                   |              | 521 465 00 | 594 611 00             |

- Bước 2: Kích Tạo hệ thống sẽ hiển thị form nhập thông tin yêu cầu báo giá

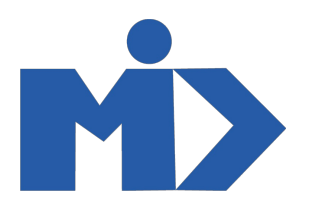

| Mua hàng Mua h                                      | nàng Điều khiển Báo cáo Cấu hình    |          |                          |                     |                | 0 🔍                     | 👤 Administrator 👻 |
|-----------------------------------------------------|-------------------------------------|----------|--------------------------|---------------------|----------------|-------------------------|-------------------|
| Yêu cầu báo giá / Mới<br>Lưu Huỳ bỏ                 | Hàng sắp về<br>Hóa đơn nhà cung cấp |          |                          |                     |                |                         |                   |
| Gửi qua Email 🛛 In y/c báo giá 📝                    | Kác nhận đơn hàng Hủy               |          |                          |                     | Y/c báo giá    | Y/c báo giá đã được gửi | Đơn mua hàng      |
| Yêu cầu báo giá<br><b>New</b><br>Số hợp đồng<br>New |                                     |          |                          |                     |                | Plan                    |                   |
| Nhà cung cấp                                        | Tên, MST, Email, hoặc Mã            | •        | Ngày ký HĐ               |                     |                | -                       |                   |
| Tiền tệ                                             | VND                                 | •        | 📝 Ngày đặt hàng          | 18/12/2020 18:42:49 |                | ~                       |                   |
| Loại hợp đồng                                       | Nội địa                             | ~        | Loại tiền thanh toán     | VND                 |                | -                       | 2                 |
|                                                     |                                     |          | Giá trị hợp đồng         | 0,00                |                |                         |                   |
|                                                     |                                     |          | Sö lân TT<br>TT lần n    | 0                   |                |                         |                   |
| Sản phẩm Thông                                      | tin khác                            |          |                          |                     |                |                         |                   |
| Sản phẩm                                            | Mô tả Ngày giao hàng dự kiến        | Số lượng | Đơn vị tính của sản phẩm | Đơn gi              | á Các loại thu | uế Thành tiền           |                   |

NSD cần lưu ý một số vấn đề sau:

+ Yêu cầu báo giá: Hệ thống mặc định cập theo số thứ tự tiếp theo của đơn hàng PO

+ Số hợp đồng: Hệ thống mặc định cập nhật theo số thứ tự tiếp theo của số hợp đồng PHD

- Chọn nhà cung cấp: Chọn nhà cung cấp để mua sản phẩm, trường hợp nhà cung cấp chưa có trong hệ thống bạn có thể tạo mới nhà cung cấp
- Ngày ký hợp đồng: Chọn thời gian ký hợp đồng
- Tiền tệ: Chọn đơn vị tiền tệ, trường hợp đơn vị tiền tệ chưa có trong hệ thống bạn có thể tạo mới một đơn vị tiền tệ
- Ngày đặt hàng: Thời gian chốt để chuyển báo giá thành đơn hàng
- Chọn Loại hợp đồng:
- + Nội địa
- + Nhập khẩu: Nếu là đơn hàng nhập khẩu, bạn điền tiếp các trường thông tin sau:
- ++ Phương thức giá: Chọn phương thức giá, trường hợp phương thức giá chưa có trong hệ thống bạn có thể tạo mới một phương thức giá
- ++ Phương thức thanh toán: Chọn phương thức thanh toán, trường hợp phương thức thanh toán chưa có trong hệ thống bạn có thể tạo mới một phương thức thanh toán. Với trường hợp chọn phương thức thanh toán là LC Mời bạn cung cấp thêm các trường thông tin sau: Số LC, Ngày LC, Ngày hàng thông báo LC, Ngân hàng phát hành LC
- Loại tiền thanh toán: Chọn hoặc tạo mới loại tiền thanh toán
- Giá trị hợp đồng, Số lần thanh toán: Nhập thông tin tương ứng vào trường
- Ở tab Sản phẩm, kích chọn Thêm một dòng để thêm mới một hoặc nhiều sản phẩm trên cùng một đơn hàng vào nhà cung cấp. Lưu ý bạn có thể chỉnh ngày theo kế hoạch để nhà cung cấp sẽ nhìn thấy được ngày giao hàng dự kiến cho công ty bạn
- Ở tab Thông tin khác
  - + Ngày giao hàng dự kiến: Cho phép nhập ngày dự kiến giao hàng
  - + Giao hàng đến: Cho phép lựa chọn kho hàng cần nhập
  - + Điều khoản thương mại quốc tế (Incoterm): Cho phép lựa chọn điều khoản thương mại
  - + Đại diện mua hàng: Là người lập đơn hàng và chịu trách nhiệm với đơn hàng
  - + Điều khoản thanh toán: Cho phép chọn điều khoản thanh toán để thanh toán tiền cho nhà cung cấp

- Bước 3: Click Lưu để lưu báo giá vừa tạo, lúc này người dùng click vào Gửi qua mail để xác nhận đàm phán với nhà cung cấp (Nếu cần).

| 🕶 Mua hàng Mua hàng Điều khiển Báo cáo Cấu hình                 |  | 0 🔍  | 👤 Administrator 👻 |  |  |  |  |  |  |
|-----------------------------------------------------------------|--|------|-------------------|--|--|--|--|--|--|
| Yêu cầu báo giá / Mới<br>Lưu Huỳ bỏ                             |  |      |                   |  |  |  |  |  |  |
| Gửi qua Email In y/c báo giá Xác nhận đơn hàng Hủy Đơn mus hàng |  |      |                   |  |  |  |  |  |  |
| Yêu cầu báo giá<br>New                                          |  | Plan |                   |  |  |  |  |  |  |

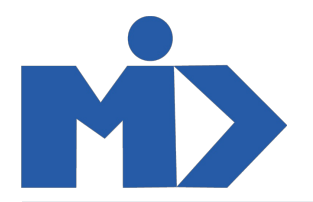

30.000,00 (Thuê GTGT được khâu trừ 10%) 30.000 d

- Bước 4: Sau khi đàm phán kết thúc người dùng click vào "xác nhận đơn hàng" để chuyển báo giá thành đơn hàng. Khi báo giá được xác nhận, lúc này hệ thống cho phép nhận sản phẩm.

## 2. Đơn mua hàng

Để tạo mới 1 đơn mua hàng bạn vào Mua hàng chọn đơn mua hàng. Hệ thống hiển thị các đơn mua hàng đã được xác nhận

| Dorn mush hang<br>Dorn mush hang<br>Nage<br>Nad com hang<br>Nage<br>Pool 14   Yeu cho bids of<br>Dorn Huahang<br>Nage<br>San phim<br>Nad com shang cop<br>San phim<br>Nad com shang shar<br>Pool 14   Nage Value Nage<br>Nad com hang<br>Pool 14   Nage Value Nage<br>Value Cop<br>San phim<br>Nad com phang Value Nage<br>Value Cop<br>San phim<br>Pool 14   Nage Value Nage<br>Value Cop<br>San phim<br>Pool 14   Nage Value Nage<br>Value Cop<br>San phim<br>Pool 14   Nage Value Nage<br>Value Cop<br>San phim<br>Pool 14   Nage Value Nage<br>Value Cop<br>San phim<br>Pool 14   Nage Value Nage<br>Value Cop<br>San phim<br>Pool 14   Nage Value Nage<br>Value Cop<br>San phim<br>Pool 14   Nage Value Nage<br>Value Cop<br>San phim<br>Pool 14   Nage Value Nage<br>Value Nage<br>Value Na | Mua hàng                                           | ,                                          | Mua hàng Điều ki                       | hiển Báo cáo    | Cấu hình    |                | ·                |                                                                                     |                                            |                     |         |         |          | 0        | 2         | 1           | 👤 Adm      | ninistra | ator 👻 |
|----------------------------------------------------------------------------------------------------|----------------------------------------------------|--------------------------------------------|----------------------------------------|-----------------|-------------|----------------|------------------|-------------------------------------------------------------------------------------|--------------------------------------------|---------------------|---------|---------|----------|----------|-----------|-------------|------------|----------|--------|
| Too Nhip   Door mua hing<br>San pham   Teo to bing of the set of the set of th                                                                                                    | Đơn mua hàng                                       |                                            | Yêu cầu báo giá                        |                 |             |                |                  | Tìm                                                                                 |                                            |                     |         |         |          |          |           |             |            |          | Q      |
| Ma đơn hàng   Ngà Sản phẩm   Nhà cung cấp   Ngày giao hàng dự kiến   Đại điện maa hàng   Tái liệu gốc   Trước thuế   Tổng   Tạng thái     P00011   14/12/2020 09:13.25   Bản cả chua   14/12/2020 09:13.45   Administrator   500.000 4   695.000 4   695.000 4   695.000 4   695.000 4   695.000 4   695.000 4   695.000 4   695.000 4   695.000 4   695.000 4   695.000 4   695.000 4   695.000 4   695.000 4   695.000 4   695.000 4   695.000 4   695.000 4   695.000 4   695.000 4   695.000 4   695.000 4   695.000 5   695.3990.00   593.3990.00   593.3990.00   593.3990.00   593.3990.00   593.3990.00   593.3990.00   593.3990.00   593.3990.00   593.3990.00   593.3990.00   593.3990.00   593.3990.00   593.3990.00   593.3990.00   593.3990.00   593.3990.00   593.3990.00   593.3990.00   593.3990.00   593.3990.00   593.3990.00   593.3990.00   593.3990.00   593.3990.00   593.3990.00   593.3990.00   593.3990.00   593.3990.00   593.3990.00   593.3990.00   593.3990.00   593.3990.00   593.3990.00   593.3990.00   593.590.00   593.590.00   <                                                                                                    | Tạo Nhập                                           |                                            | Đơn mua hàng<br>Nhà cung cấp           |                 |             |                |                  | ▼ Các bộ lọc ▼                                                                      | ≡ Nhóm theo                                | ▼ 🔺 Yêu th          | hích 🝷  | 1-3 / 3 | < >      | i        |           |             | <u>lan</u> | m        |        |
| P00014   14/12/28/20 9/13/23   Bán cá chua   14/12/2020 09/13/23   Bán cá chua   14/12/2020 09/13/23   Ca chua   02/12/2020 19/38/53   Administrator   600.00 €   660.00 €   660.00 €   660.00 €   660.00 €   660.00 €   660.00 €   660.00 €   660.00 €   660.00 €   660.00 €   533.00 D   Dom mua há     P00012   30/11/2020 14/14/41   Ca chua   30/11/2020 14/15/03   Administrator   S30.000   \$33.00 D   Dom mua há     cnáy, bạn nhấp vào bướch "Nhân sân phẩm" rife ướn hàng ở tạng thả "Đơn mua hàng"        S33.00 D   S33.590.00   \$33.00 D   Dom mua há     cnáy, bạn nhấp vào bướch "Nhân sân phẩm" rife ướn hàng ở tạng thả "Đơn mua hàng" </td <td>] Mã đơn hàng</td> <td>Ngày</td> <td>Sản phẩm</td> <td>Nhà cung cấp</td> <td>Ngà</td> <td>y giao hàng di</td> <td>ự kiến</td> <td>Đại diện mua</td> <td>hàng</td> <td>Tài liệu gốc</td> <td></td> <td>Trướ</td> <td>rc thuế</td> <td></td> <td>Tổn</td> <td>g</td> <td>Trạng</td> <td>thái</td> <td></td>                                                                                                    | ] Mã đơn hàng                                      | Ngày                                       | Sản phẩm                               | Nhà cung cấp    | Ngà         | y giao hàng di | ự kiến           | Đại diện mua                                                                        | hàng                                       | Tài liệu gốc        |         | Trướ    | rc thuế  |          | Tổn       | g           | Trạng      | thái     |        |
| ] P00013   02/12/2020 19:38:53   Cá dhua   02/12/2020 19:38:53   Administrator   600.00 €   660.00 €   B00.00 €   530.00.0   533.00.0   Don mua há     cn/ly, ban nhấp vào button 'Nhận sân phẩm' nếu dơn hàng ở bang nhái 'Don mua hàng'                                                                                                    | ] PO00014                                          | 14/12                                      | /2020 09:13:23                         | Bán cà chua     | 14/12       | 2/2020 09:13:4 | 5                | Administrator                                                                       |                                            |                     |         | Ę       | 530.000  | ₫        | 583.00    | 00 ₫        | Đơn n      | nua hà   | ng     |
| P00012   30/11/2020 14:14:41   Cà chua   30/11/2020 14:15:03   Administrator   \$ 300,00   \$ 330,00   Dom mua hidi     scruby, barn nhấp vieb button "Nhận sản phẩn" nếu đơn hàng ở bang thải" Đơn mua hàng"   S 300,00   \$ 583,390,00   \$ 300,00   \$ 583,390,00     e Mua hàng   Mùa hàng   Điều Khiển   Bảo cảo   Cầu hình   Im e   Administrator   Im e   Administrator   Im e   Administrator   Im e   Administrator   Im e   Administrator   Im e   Administrator   Im e   Administrator   Im e   Im e   Administrator   Im e   Im e   <                                                                                                    | PO00013                                            | 02/12                                      | /2020 19:38:53                         | Cà chua         | 02/12       | 2/2020 19:38:5 | 3                | Administrator                                                                       |                                            |                     |         |         | 600,00 ( | €        | 660,0     | )0€         | Đơn n      | nua hà   | ng     |
| shay, bạn nhấp vào button "Nhận sản phẩm" nếu đơn hàng ở trang thải "Dơn mua hàng"<br>Mua hàng Diều khiển Bảo cảo Cầu hình<br>Dơn mua hàng / PO00014<br>Sốn Tao toáo đơn Hôy Khoả na Hàng vie bảo giả Vie bảo giả đượn cử Đơn mua<br>Dơn mua hàng PHD0255<br>Nhậc nhận Bản cả chua Ngày kỳ HĐ 1/1/2/2020<br>Nhập khẩu Napg rện<br>Phương thức giả<br>Phương thức giả<br>Phương thức giả<br>Phương thức giả<br>Phương thức giả<br>Phương thức giả<br>Phương thức giả<br>Phương thức giả<br>Phương thức giả<br>Phương thức giả<br>Phương thức giả<br>Phương thức giả Nhập khẩu Ngày giao hàng dự Số SL Đã SL đã xuất hoá Đơn vị tính của sản Đơn giả Các loại thuế Thành                                                                                                    | P000012                                            | 30/11                                      | /2020 14:14:41                         | Cà chua         | 30/11       | 1/2020 14:15:0 | 3                | Administrator                                                                       |                                            |                     |         |         | \$ 300,0 | 0        | \$ 330    | 0,00        | Đơn n      | nua hà   | ng     |
| en y do bullet Night sait praim Ned out nang Orang Una Dor India nang<br>Mua hàng Mua hàng Diều khiến Bảo cáo Cầu hình<br>Dorn mua hàng / PO00014<br>Sửa Tao<br>Nhân sản phẩm Gửi đon hàng qua email Tao hóa đơn Hủy Khoả<br>Nhân sản phẩm Gửi đon hàng qua email Tao hóa đơn Hủy Khoả<br>Dorn mua hàng<br>PO00014<br>Số hợp đóng PHD025<br>Nhà cung cấp<br>Tiến tệ<br>ViD<br>Loặi hợp đóng<br>Phương thức giá<br>Phương thức giá<br>Phương thức giá<br>Phương thức giá<br>Phương thức giá<br>Phương thức giá<br>Phương thức giá<br>Phương thức giá<br>Phương thức giá<br>Nhập khẩu<br>Săn phẩm Thông tin khác<br>Săn Mố Ngày giao hàng dự Số SL Đã SL đã xuất hoá Đơn vị tính của sản<br>đơn phẩm Đơn giá Các loại thuế<br>Thành                                                                                                    |                                                    |                                            |                                        | 2               |             |                |                  |                                                                                     |                                            |                     |         |         |          |          |           | ,           |            |          |        |
| Sử   Tao   In * Hánh đông *   1/3      Nhản sản phẩm   Gửi đơn hàng qua email   Tao hóa đơn   Hủy   Khóa   Víc bảo giá   Víc bảo giá   Dơn mua h     Pon mua hàng   PO000144   Im *   Im *                                                                                                    | Mua hàng                                           | DOOO                                       | Mua hàng Điều ki                       | hiển Báo cáo    | Cấu hình    |                |                  |                                                                                     |                                            |                     |         |         |          | 0        | <b>Q1</b> | I           | 👤 Adr      | ministr  | ator 👻 |
| Nhản sản phẩm   Gửi đơn hàng qua email   Tạo hóa đơn   Hủy   Khóả   Yíc bảo giả   Yíc bảo giả   Víc bảo giả   Đơn mua tháng     Dơn mua hàng   Dơn mua hàng   PO000014   Image: The second second sec                                                                                                    | Sửa Tạo                                            | P000                                       | 014                                    |                 |             | In 👻 Hà        | nh động 👻        |                                                                                     |                                            |                     |         |         |          |          |           |             | 1/         | 3 <      | >      |
| Por mua hàng   Image: Sing PHD025     Số hợp đồng PHD025   Bắn cả chua   Ngây kỳ HĐ   09/12/2020     Nhà cung cấp   Bắn cả chua   Ngây kỳ HĐ   09/12/2020     Tiền tệ   VND   Ngày đặt hàng   14/12/2020 09:13.23     Loại hợp đồng   Nhập khẩu   Loại tiền thanh toán   USD     Phương thức giả   Nhập khẩu   Coại tiền thanh toán   USD     Sán phẩm   Thông tin khác   Ti tần n   Tiản h                                                                                                    | Nhận sản phẩm G                                    | iửi đơn h                                  | nàng qua email 🛛 Tạ                    | o hóa đơn 🗌 Hủy | Khoá        |                |                  |                                                                                     |                                            |                     | Y/c bá  | io giá  | Y/c báo  | giá đã ( | được g    | ửi          | Đơn        | mua h    | àng    |
| Số hợp đồng   Bán cả chua   Ngày ký HĐ   09/12/2020     Nhà cung cấp   Bán cả chua   Ngày ký HĐ   09/12/2020     Tiền tệ   VND   Ngày đặt hàng   14/12/2020 09:13:23     Loại hợp đồng   Nhập khẩu   Loại tiền thanh toán   USD     Phương thức giá   Nhập khẩu   Giá tị hợp đồng   0,00     Số tần TT   0   TT lần n   0     Sản phẩm   Thông tin khác   Thành   Thành                                                                                                    | Đơn mu                                             | a hàng                                     | Л                                      |                 |             |                |                  |                                                                                     |                                            |                     | 📝 PI    | an      | ¢        | 1<br>Nhá | ận hàn    | g           |            |          |        |
| Nhà cung cấp   Bán cà chua   Ngày ký HĐ   09/12/2020     Tiền tệ   VND   Ngày đặt hàng   14/12/2020 09:13:23     Loại hợp đồng   Nhập khẩu   Loại tiền thanh toán   USD     Phương thức giá   Số lần TT   0     Sản phẩm   Thông tin khác     Sản   Mô   Ngày giao hàng dự   Số   SL Đã   SL đã xuất hoá   Don vị tính của sản   Dơn giá   Các loại thuế   Thành tiền                                                                                                    | Số hợp c                                           | đồng <b>F</b>                              | ч<br>РНD025                            |                 |             |                |                  |                                                                                     |                                            |                     |         |         |          | Ма       | nager l   | File        |            |          |        |
| TT lần n   Sản phẩm Thông tin khác   Sản Mô Ngày giao hàng dự Số SL Đã SL đã xuất hoá Đơn vị tính của sản   v phẩm tả kiến lượng nhận đơn phẩm Đơn giá Các loại thuế Thành                                                                                                    | Nhà cun<br>Tiền tệ<br>Loại hợp<br>Phương<br>thương | ig cấp<br>p đồng<br>i thức gi<br>i thức th | Bán cà chư<br>VND<br>Nhập khẩu<br>kánh | Ja              |             |                | M<br>L<br>C<br>S | lgày ký HĐ<br>lgày đặt hàng<br>.oại tiền thanh toá<br>Siá trị hợp đồng<br>Số lần TT | 09/12/20<br>14/12/20<br>n USD<br>0,00<br>0 | 120<br>120 09:13:23 |         |         |          |          |           |             |            |          |        |
| Sản     Mô     Ngày giao hàng dự     Số     SL Đã     SL đã xuất hoá     Đơn vị tính của sản     Thành       ▼ phẩm     tả     kiến     lượng     nhận     đơn     phẩm     Đơn giá     Các loại thuế     Thành                                                                                                    | Sản ph                                             | nắm                                        | Thông tin khác                         |                 |             |                | T                | T lần n                                                                             |                                            |                     |         |         |          |          |           |             |            |          |        |
|                                                                                                    | ▼ Sản                                              | n                                          | Mô Ngày giao l<br>tả kiến              | nàng dự         | Số<br>lượng | SL Đã<br>nhận  | SL đã xu         | ất hoá Đơn vị tín<br>đơn phẩm                                                       | h của sản                                  | Đơn giá             | Các loạ | i thuế  |          |          | T<br>t    | hành<br>iền | h          |          |        |

Để Tạo mới một đơn mua hàng:

SP B

SP B

Tương tự như yêu cầu báo giá, bạn đừng quên click "Xác nhận đơn hàng" để tạo mới 1 đơn hàng PO và tiến hành nhận hàng

1,000

0,000

14/12/2020 09:13:45

0,000 Đơn vị